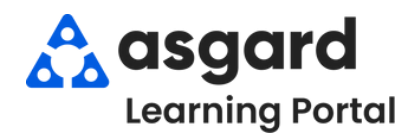

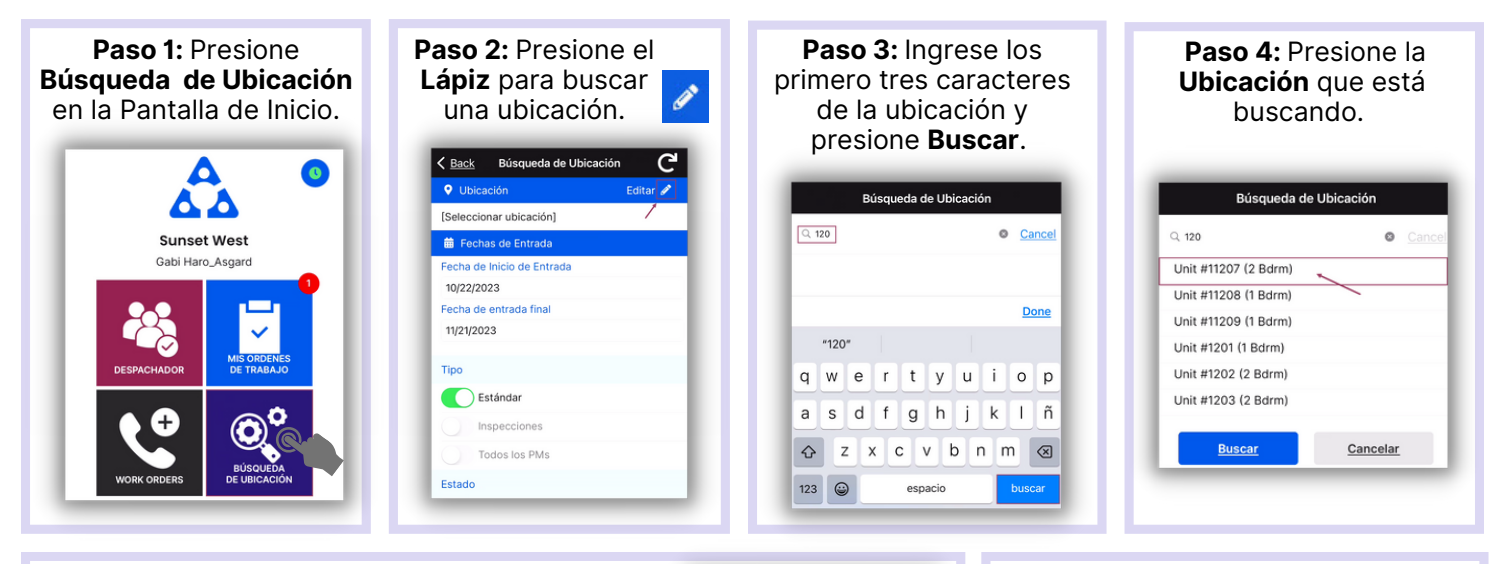

Paso 5: Ingrese su parametros de busqueda:

 La Fecha de Inicio de Entrada y la Fecha de Entrada Final están predeterminadas a los últimos 30 dias - ajuste según sea necesario

Utilice los botones de activación/desactivación o presione los encabezados para seleccionar o anular la selección de todos.

- Tipo: filtra por Órdenes de Trabajo Estándar, Inspecciones, PMs, o todo tipo
- Estado: filtra para Incompleto, Completo, Cancelado, Vencido y Reemplazado
- Departamento: proporciona filtros para Housekeeping, Ingeniería, Actividades, etc.

Paso 7: Los encabezados de

banderola separaran las

Órdenes de Trabajo por su

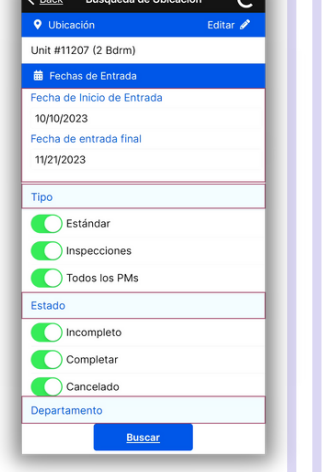

## Paso 6: Presione Buscar después de haber elegido todos los parámetros.

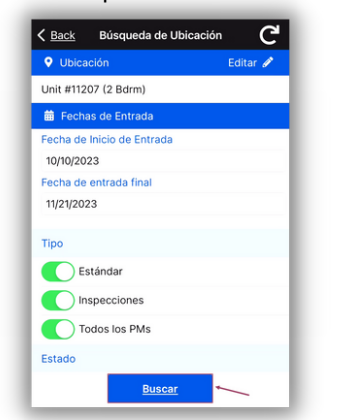

- Paso 8: Presione el símbolo de Restablecer para restablecer los parámetros predeterminados. Los valores predeterminados son:
- Últimos 30 Dias •
- Tipo: Órdenes de Trabajo Estándar •
- Estado: Completo
- Su Departamento

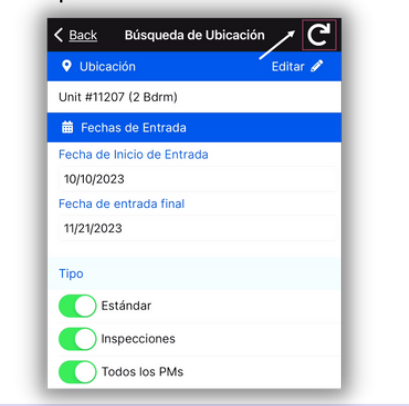

## Presione la Banderola para ver la lista de órdenes de trabajo.

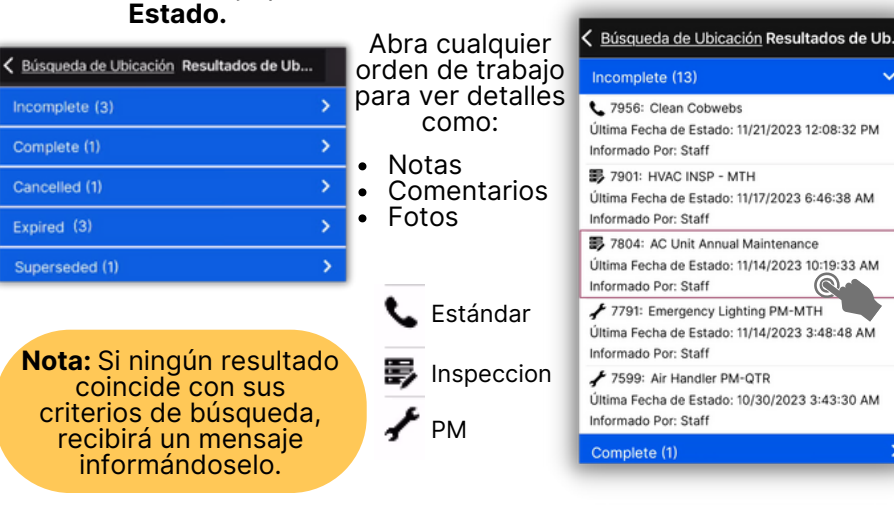